# Varauskalenterin käyttö ja vuoron varaaminen

Kun olet kirjautunut Timmiin <u>https://asp3.timmi.fi/WebTimmi/login.do</u>, pääset tarkastelemaan tilojen varauskalenteria ja tekemään varaushakemuksia vapaan oleviin vuoroihin klikkaamalla "Varauskalenteri"

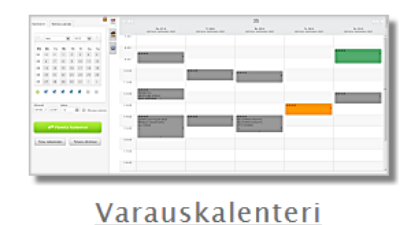

Tarkastele ja muokkaa olemassa olevia varauksia tai tee uusia varauksia valitsemiisi resursseihin.

Kun olet klikannut Varauskalenteri, aukeaa näkymä, jossa voit valita kuvakkeista, liukupalkeista seuraavat ominaisuudet näkyviin

#### Liukupalkit

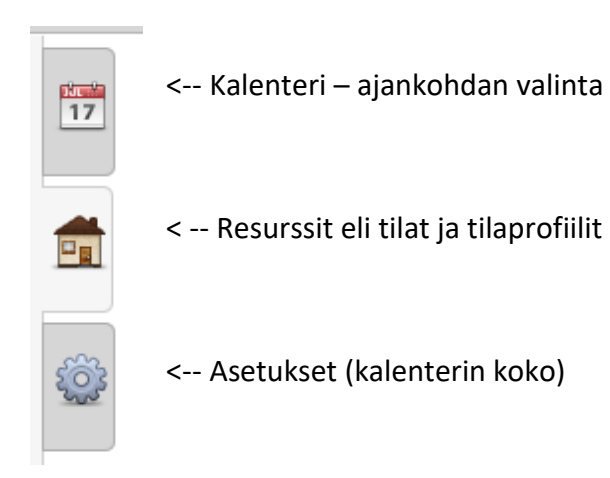

Liukupalkissa "Kalenteri" ja "Talo/Resurssit" välilehdillä toistuu seuraavat painikkeet:

"Päivitä kalenteri" painikkeella valinnat siirtyvät kalenteriin

"Palaa nykypäivään" painikkeella siirrytään kalenterilla kuluvaan päivään

"Palauta alkutilaan" painikkeella tyhjenee kaikki käyttäjän tekemät valinnat ja ohjelma siirtyy varauskalenterin alkunäkymään.

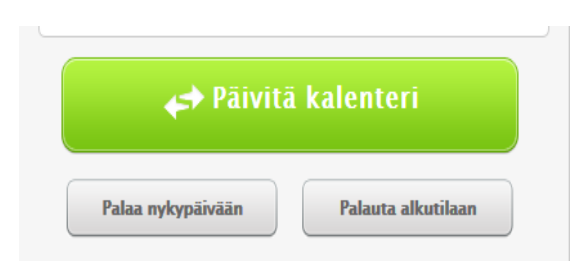

## Tilojen valinta

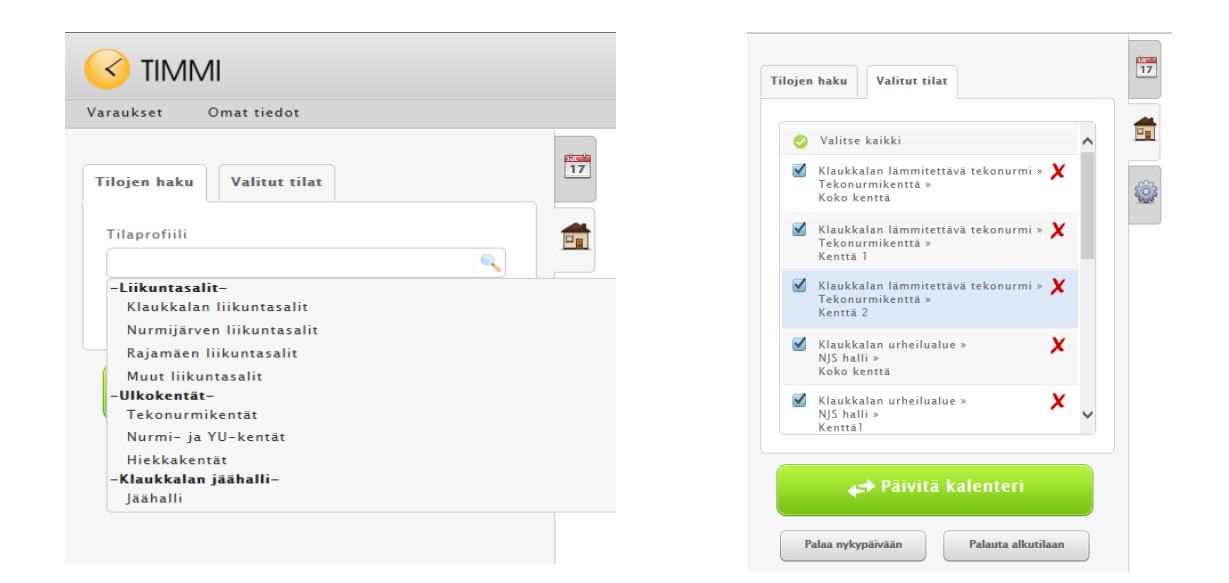

Haluttu tilaprofiili valitaan "Talo"-kuvakkeesta, josta aukeaa oheinen valikko. Klikkaamalla haluttua tilaprofiilia esim. <u>tekonurmikentät</u> valitset ko. tilat kalenteriin ja ne siirtyvät "Valitut tilat"-välilehdelle.

Kaikki valitun profiilin tilat valitaan oletuksena päivitettäväksi kalenteriin. Punaisesta ruksista voit poistaa ne tilat, joita et halua päivittää kalenteriin. Päivitä kalenteri-painike päivittää valitut tilat kalenteriin nykypäivään, ellei muuta ajankohtaa valita.

#### Yksittäisen tilan, rakennuksen valitseminen

"Hae tiloja"- painikkeella pääset selaamaan kaikkia selattavia tiloja, jotka löytyvät "Rakennus" välilehden takaa. Valitse luettelosta haluamasi "rakennus" merkkaamalla täppä ruutuun ja paina "Valitse" ja "Päivitä kalenteri"

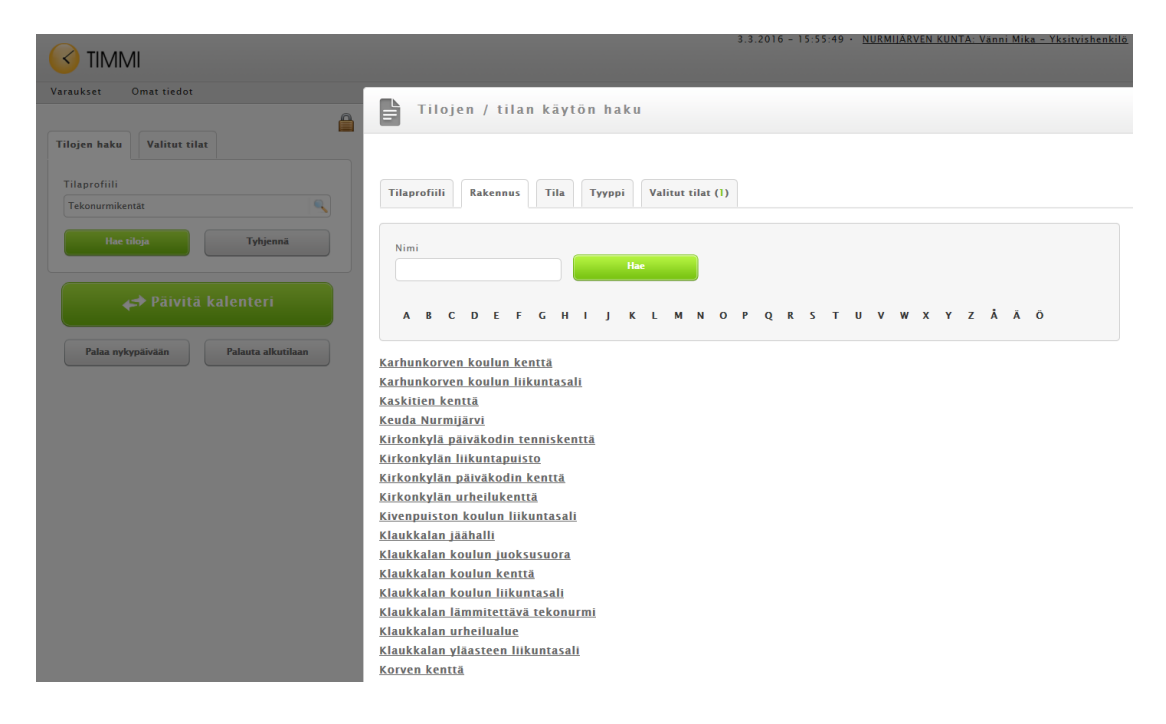

# Ajankohdan valinta

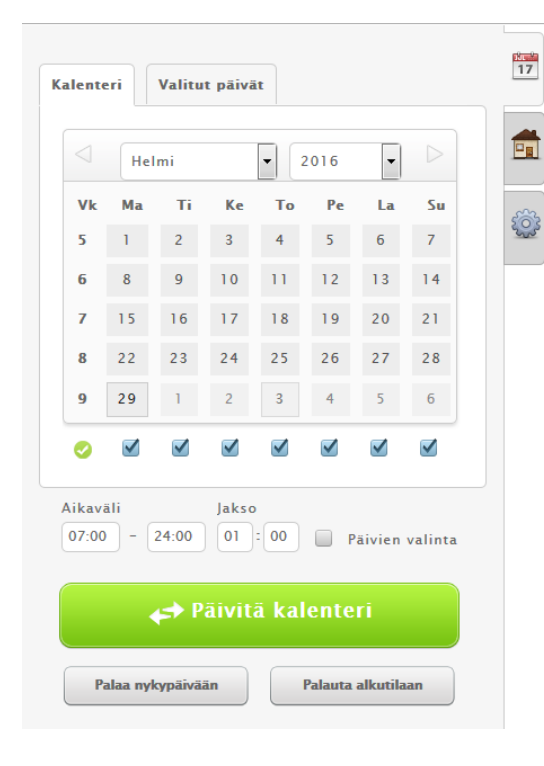

Kalenteri-kuvakkeen kautta voit valita tietyn päivän tai viikon klikkaamalla ko. ajankohdan numeroa.

Kuukaudesta toiseen voit siirtyä suoraan valikosta tai yläkulmissa olevista nuolista.

Lopuksi klikkaa "Päivitä kalenteri"

## Varauksen tekeminen

| Varaukset Omat tiedot |             |                                                         |                                                                     |                                                                                 |                                                               |                                                                          |  |
|-----------------------|-------------|---------------------------------------------------------|---------------------------------------------------------------------|---------------------------------------------------------------------------------|---------------------------------------------------------------|--------------------------------------------------------------------------|--|
| 17                    |             |                                                         |                                                                     | 11                                                                              |                                                               |                                                                          |  |
|                       |             | Ma 14.3.2016<br>Ammattiopisto<br>koko                   | Ti 15.3.2016<br>Ammattiopisto<br>koko                               | Ke 16.3.2016<br>Ammattiopisto<br>koko                                           | To 17.3.2016<br>Ammattiopisto<br>koko                         | Pe 18.3.2016<br>Ammattiopisto<br>koko                                    |  |
|                       | 9:00-10:00  |                                                         |                                                                     |                                                                                 |                                                               |                                                                          |  |
| <u>نې</u>             | 10:00-11:00 |                                                         |                                                                     |                                                                                 |                                                               |                                                                          |  |
|                       | 11:00-12:00 |                                                         |                                                                     |                                                                                 |                                                               |                                                                          |  |
|                       | 12:00-13:00 |                                                         |                                                                     |                                                                                 |                                                               |                                                                          |  |
|                       | 13:00-14:00 |                                                         |                                                                     |                                                                                 |                                                               |                                                                          |  |
|                       | 14:00-15:00 |                                                         |                                                                     |                                                                                 |                                                               |                                                                          |  |
|                       | 15:00-16:00 |                                                         |                                                                     |                                                                                 |                                                               |                                                                          |  |
|                       | 16:00-17:00 |                                                         |                                                                     |                                                                                 |                                                               |                                                                          |  |
|                       | 17:00-18:00 | 17:00-20:00<br>Pertttulan Tähti D, C- ja B-juniorit     | 17:00-19:00<br>Nurmijärven<br>Pöytätennisseura/Nylund/pöytätennis/i | 17:00-18:00<br>Kianmky koripallo                                                | 17:00-19:00<br>Nurmijärven Yleisurheilu –<br>nuorisovalmennus | 17:00-19:00<br>NURMIJÄRVEN<br>PÖYTÄTENNISSEURA ry.                       |  |
|                       | 18:00-19:00 |                                                         |                                                                     | 18:00-21:00<br>Perttulan Tähti, lentopallo juniorit: E-<br>D-, C, ja B-juniorit |                                                               |                                                                          |  |
|                       | 19:00-20:00 |                                                         | 19:00-21:00<br>Nurmijärven Yleisurheilu -<br>nuorisovalmennus       |                                                                                 | 19:00-20:30<br>Speedo Beach/Lentopallo                        | 19:00-21:00<br>Perttulan Tähti, lentopallo juniorit: C.<br>ja B-juniorit |  |
|                       | 20:00-21:00 | 20:00-21:30<br>Perttulan Riento Ry/Lentopallo<br>Korkka |                                                                     |                                                                                 | 20:30-22:00<br>Perttulan Riento Ry/Lentopallo                 |                                                                          |  |

Valittuasi oikean tilan ja ajankohdan vie hiiri haluamasi vapaan ajankohdan päälle (valkoinen) ja klikkaa yhden kerran hiirellä. Kyseinen ajankohta avautuu varaushakemus-näkymään, jossa voit määritellä varaustiedon \*, ajankohdan\*, aikavälin\* ja toistuvuuden\*, jotka ovat pakollisia tietoja.

| Varaushakemuksen tiedot                                           | 1 |
|-------------------------------------------------------------------|---|
|                                                                   |   |
| Varaustieto *                                                     |   |
| Klaukkalan lämmitettävä tekonurmi – Tekonurmikenttä – Koko kenttä |   |
| Aiankohta * Aikavāli * Toistuu *                                  |   |
| 10:00 - 11:00 Pe 04.03.2016 🛗 - Pe 04.03.2016 🛗 Vain kerran       |   |
|                                                                   |   |
|                                                                   |   |
| Aikuinen-lapsi ryhmä                                              |   |
| Aikuisryhmä                                                       |   |
| Erityisryhmien liikuntatunti ilauksen tiedot                      |   |
| HARJOITUS kol varauksia                                           |   |
| Junioriryhmä P -                                                  |   |
| KKI-tunti                                                         |   |
| Koulun käyttö                                                     |   |
| Lasten liikuntatunti                                              |   |
| Liikuntatoimi                                                     |   |
| Muut ryhmät                                                       |   |
| Nuorten liikuntatunti                                             |   |
| Opistot                                                           |   |
| Ottelu/ turnaus                                                   |   |
| Perheliikuntaryhmä                                                |   |
| RESULTCODE-OTTELU                                                 |   |
| Yleisötilaisuus                                                   |   |
|                                                                   |   |
|                                                                   |   |
|                                                                   |   |
| Luo bakemus Sulie                                                 |   |
| Suje                                                              |   |

Varaustiedosta tulee käydä selville mikä ryhmä esim. KlaNMKY T04-05.

Ajankohtaan merkitään haettavan vuoron alkamis- ja päättymiskellonaika. Aikaväliin määritellään päivämääräväli, jolle vuoroja haetaan esim. 12.8.2015-16.5.2016. <u>Mikäli vuoro haetaan kahta viikko</u> pidemmälle aikavälille, tulee se merkitä aikaväli-kenttään, jolloin ohjelma tulkitsee sen vakiovuoroksi. Jokaisesta viikosta esim. 12.8.2015-16.5.2016 ei tarvitse tehdä omaa erillistä hakemusta, vaan yksi hakemus koko ajalle.

Luokittelu-kenttään voit merkitä ryhmän, jota varten vuoroa haetaan – yleisimmät ovat juniori, aikuisten tai aikuinen –lapsivuoro. Ulkokentillä harjoitusvuoroihin, jolla voidaan pelata piirisarjan otteluita, merkitään luokitteluksi aina HARJOITUS.

Lopuksi klikkaa " Luo hakemus"